# How do I filter reports and graphs?

Quicken provides filters that let you define what must be true about a transaction for it to be included in a report or graph. For example, you can include transactions with only certain payees or categories, or specific securities.

- 1. Display the report or graph you want to filter.
- 2. Click Customize.
- 3. Click the Advanced tab to limit transactions by their amounts or transaction types.
- 4. Click the Categories, Payees, Tags, or Securities tab.
  - Where is the Tags tab?
  - Quicken displays the Tags tab in the Customize dialog only if you've created tags.
- 5. In the Payee, Memo, and Category fields, enter the payee, memo, or category to match.
  - How do I enter match information?

| Match<br>character | Type of match                                                                                                    |
|--------------------|----------------------------------------------------------------------------------------------------|
| = (equal sign)     | An exact match (include only transactions that exactly match the text you type)                                                   |
| (two periods)      | A match that contains unspecified characters where you type (at the beginning, in the middle, or at the end of the text you type) |
| ? (question mark)  | A match with one unspecified character                                                                                            |
| ~ (tilde)          | The report or graph excludes all matches for the text that follows                                                                |

Match character is: = (equal sign)

| Example | This report or graph includes                                                    | This report or graph doesn't include                                          |
|---------|----------------------------------------------------------------------------------|-------------------------------------------------------------------------------|
| =tax    | tax, Tax, TAX                                                                    | taxable, tax deduction, Tax Self:state, surtax, new tax loss, rent, utilities |
| ~=tax   | taxable, tax deduction, Tax Self:state, surtax, new tax loss, rent, utilities    | tax, Tax, TAX                                                                 |
| ~=tax   | taxable, tax deduction, Tax Self:state, surtax, new tax<br>loss, rent, utilities | tax, Tax, TAX                                                                 |

#### Match character is: .. (two periods)

| Example | This report or graph includes                         | This report or graph doesn't include                                                         |
|---------|-------------------------------------------------------|----------------------------------------------------------------------------------------------|
| =tax    | tax, Tax, TAX, surtax, property tax                   | taxable, tax deduction, Tax Self:state, new tax loss, rent, utilities                        |
| tax     | tax, Tax, TAX, taxable, tax deduction, Tax Self:state | surtax, new tax loss, rent, utilities                                                        |
| tx      | trix, tx, tkx, tx, tax, Tax, TAX                      | taxable, tax deduction, Tax Self:state, surtax, new tax loss, rent, utilities                |
|         | tax, rent, utilities                                  | transactions that are blank in the specified field (for example, uncategorized transactions) |

## • Match character is: ? (question mark)

| Example | This report or graph includes | This report or graph doesn't include                                                        |
|---------|-------------------------------|---------------------------------------------------------------------------------------------|
| ==t?x   | tkx, tax, Tax, TAX            | trix, tx, tx, taxable, tax deduction, Tax Self:state, surtax, new tax loss, rent, utilities |

### • Match character is: ~ (tilde)

| Example | This report or graph includes                                                                | This report or graph doesn't include                                         |
|---------|----------------------------------------------------------------------------------------------|------------------------------------------------------------------------------|
| ~tax    | rent, utilities                                                                              | tax, Tax, TAX, taxable, tax deduction, Tax Self: state, surtax, new tax loss |
| ~       | transactions that are blank in the specified field (for example, uncategorized transactions) | tax, rent, utilities, and so on                                              |

#### What should I keep in mind as I enter match information?

If you don't know the exact item you want, you can use several special match characters. You can use upper- or lowercase characters (it doesn't matter). Quicken also ignores any spaces before or after the phrase you enter.

For a category or tag or memo match, Quicken also searches through entries in the Split Transaction dialog.